## Online Learning Agreement (OLA) –

instrukcja dla studentów wyjeżdżających na studia w ramach Programu Erasmus+

https://www.learning-agreement.eu/student/home/login.php

## Słowniczek – podstawowe wyrażenia

- AIK Akademia Ignatianum w Krakowie
- **BWM –** Biuro Współpracy Międzynarodowej
- BWM AIK Biuro Współpracy Międzynarodowej Akademii Ignatianum w Krakowie
- IRO International Relations Office (używane w odniesieniu do uczelni zagranicznej)
- Learning Agreement (LA)/Proposed mobility programme porozumienie o programie studiów
- Online Learning Agreement (OLA) porozumienie o programie studiów w wersji online
- Contact person pracownik administracyjny BWM/IRO, który jest min. odpowiedzialny za sprawdzenie poprawności przygotowanych dokumentów przez studenta
- **Responsible person** pracownik akademicki, który odpowiedzialny jest za pomoc w przygotowaniu a następnie podpisanie LA. W BWM AIK pełni tę funkcję Academic Erasmus+ Coordinator (tzw. koordynator)
- Ważne: w AIK dla każdego instytutu przydzielony jest inny koordynator (https://ignatianum.edu.pl/contact)
- Sending institution uczelnia wysyłająca → Akademia Ignatianum w Krakowie (eng. Jesuit University Ignatianum in Krakow)
- Receiving institution uczelnia przyjmująca/goszcząca.
- Erasmus code indywidualny kod dla każdej uczelni. Dla AIK to PL KRAKOW19
- Component title nazwa przedmiotu
- Component przedmiot
- Period of the mobility okres trwania mobilności

## Aktywacja indywidulanego konta studenta

**1.** BWM wprowadza podstawowe dane studenta do OLA platform.

2. Na adres email wskazany przez studenta w podaniu zostaje wysłana automatyczna wiadomość z linkiem aktywacyjnym.

**3.** Podany link przenosi na stronę logowania. Należy wprowadzić hasło. Loginem jest adres email.

#### Dear

WAŻNE: wiadomość często trafia do spamu. Your institution added you as an Erasmus+ mobile student on Online Learning Agreement platform. A pre-filled Learning Agreement has been prepared for you there and the platform will allow you to finalise the document and collect all the necessary signatures online.

You only have to setup your password to finish the registration.

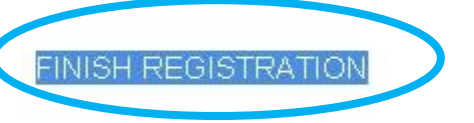

Your Erasmus+ Profile allows you to access multiple platforms with the same login data. Check out the Erasmus+ App and get all the information on your mobile device!

ANDROID IOS

Erasmus+ App

**Finalise** account

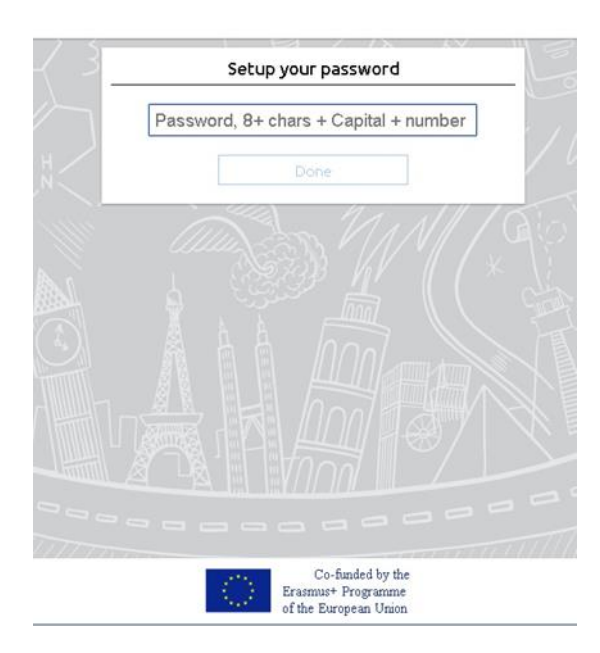

## Konto studenta

Po zalogowaniu się na konto widoczny jest panel, który pozwala "zarządzać" swoją mobilnością. Dla mobilności studenta <u>najważniejsza</u> jest część "**Online Learning Agreement**".

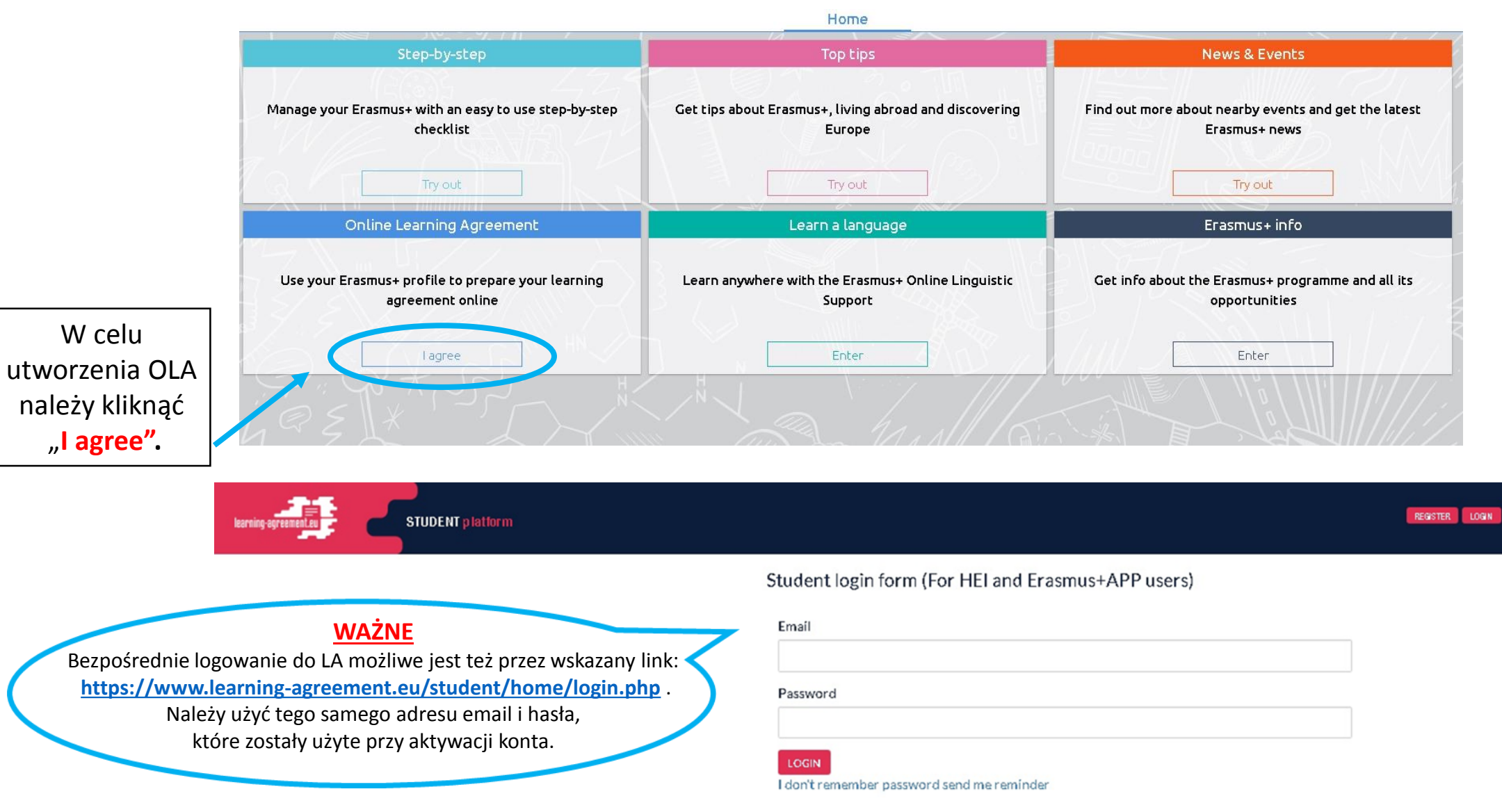

## Learning Agreement (before mobility)

| learning-agreement.eu                                                                      | DENT platform                                     |                                  |                                        | Hello,                                                   | HOME LOGO                    | UΤ                                                                                     |                                              |
|--------------------------------------------------------------------------------------------|---------------------------------------------------|----------------------------------|----------------------------------------|----------------------------------------------------------|------------------------------|----------------------------------------------------------------------------------------|----------------------------------------------|
| Learning Agreement (before mobili                                                          | ty)                                               |                                  |                                        |                                                          |                              | NEW LEARNING AGREEMENT                                                                 |                                              |
| RECEIVING INSTITUTION                                                                      |                                                   | COUNTRY                          | LEVEL FROM                             | ТО                                                       | STATUS                       | ACTION                                                                                 | A. W celu                                    |
| UNIVERSIDAD DE LA IGLESIA DE DEUSTO<br>Nazwa uczelni przyjmującej<br>podana jest wyłącznie |                                                   | Spain                            | 09/2020                                | 01/2021                                                  | Ready to edit                | ・・・<br>・・・<br>・・・<br>EDIT<br>・・・<br>・・・<br>・・・<br>・・・<br>・・・<br>・・・・<br>・・・・<br>・・・・・・ | wypełnienia LA<br>należy kliknąć:<br>"EDIT". |
| w j. narodowym.                                                                            |                                                   |                                  |                                        |                                                          |                              | I SAVE PDF                                                                             |                                              |
| Changes to learning agreement (du                                                          | ring mobility)                                    |                                  |                                        |                                                          | NEW LEA                      | ARNING AGREEMENT WITH CHANGES                                                          |                                              |
| RECEIVING INSTITUTION                                                                      | COUNTRY                                           | LEVEL                            | FROM                                   | ТО                                                       | STATUS                       | ACTION                                                                                 |                                              |
| <b>WAŻNE</b> : wszyst                                                                      | <b>B.</b> Pasek zadar<br>kie pola oznaczone "*" r | ń pozwala ślec<br>nuszą zostać v | dzić kolejne etapy<br>wypełnione, poni | <ul> <li>przygotowani</li> <li>eważ tylko wte</li> </ul> | a LA.<br>edy możliwe jest za | pisanie LA.                                                                            |                                              |
| learning agreemed.ag                                                                       | IT platform                                       |                                  |                                        | Helio, -                                                 | . HOME LOBOUT                |                                                                                        |                                              |
|                                                                                            |                                                   | You are that cl                  | ose to start your ERASMUS exper        | ience                                                    | 5                            | 0                                                                                      |                                              |
| Student                                                                                    | Sending Institution                               | Receiving Institution            | Proposed Mobility                      | Programme                                                | Responsible Persons          | Commitment                                                                             |                                              |

## Student – należy uzupełnić wszystkie puste pola

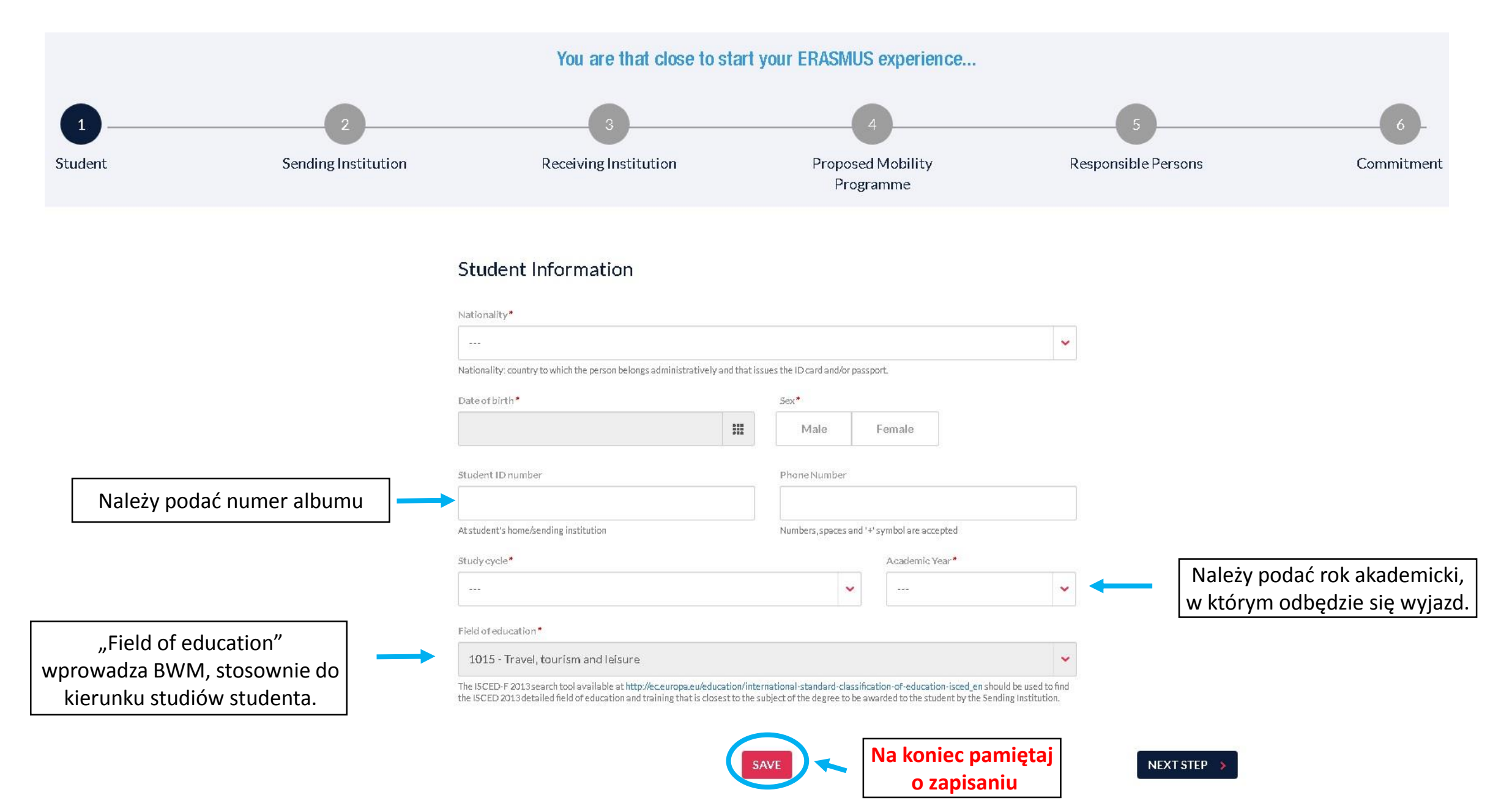

## 2.

## Sending Institution – dane o uczelni wysyłającej (AIK)

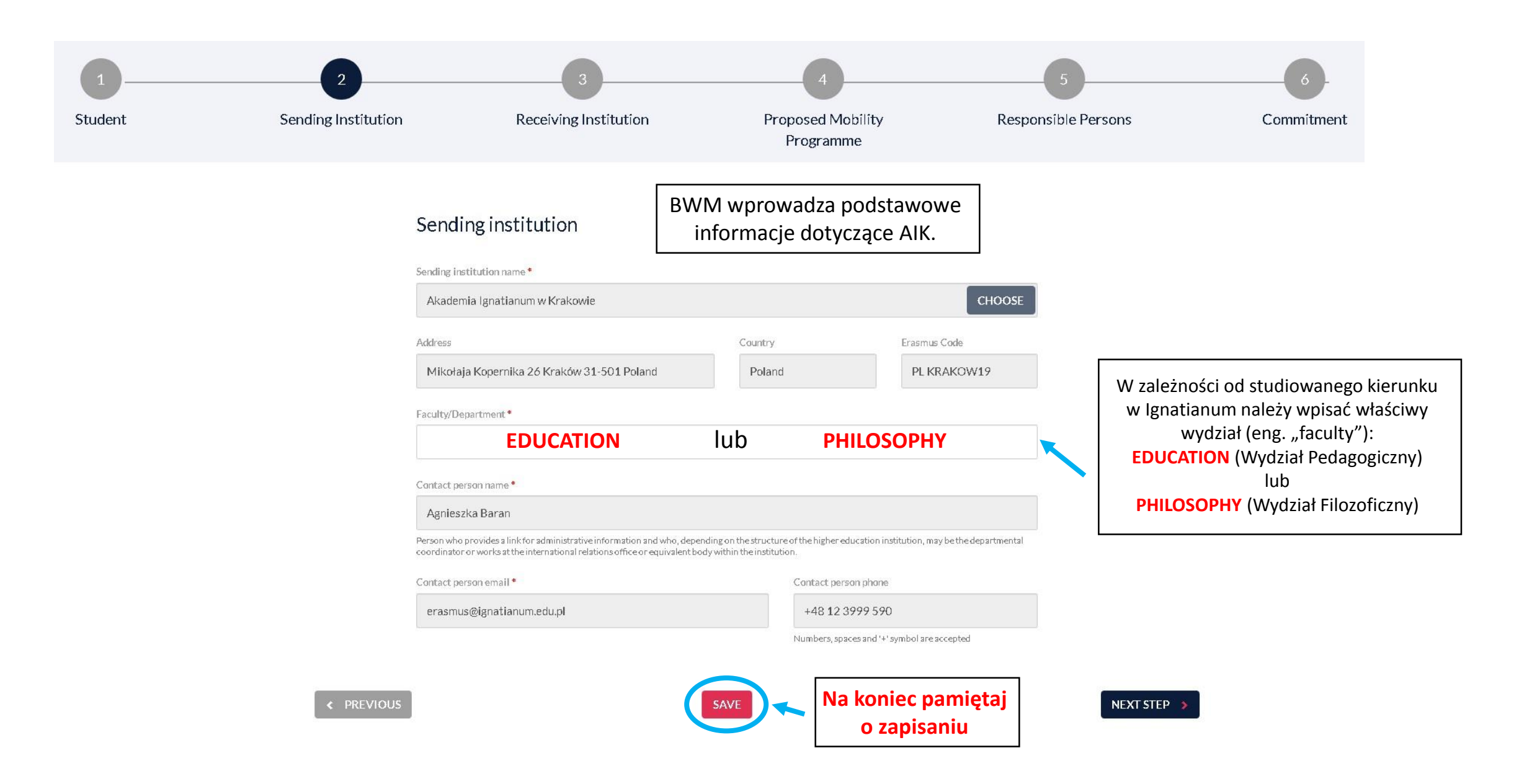

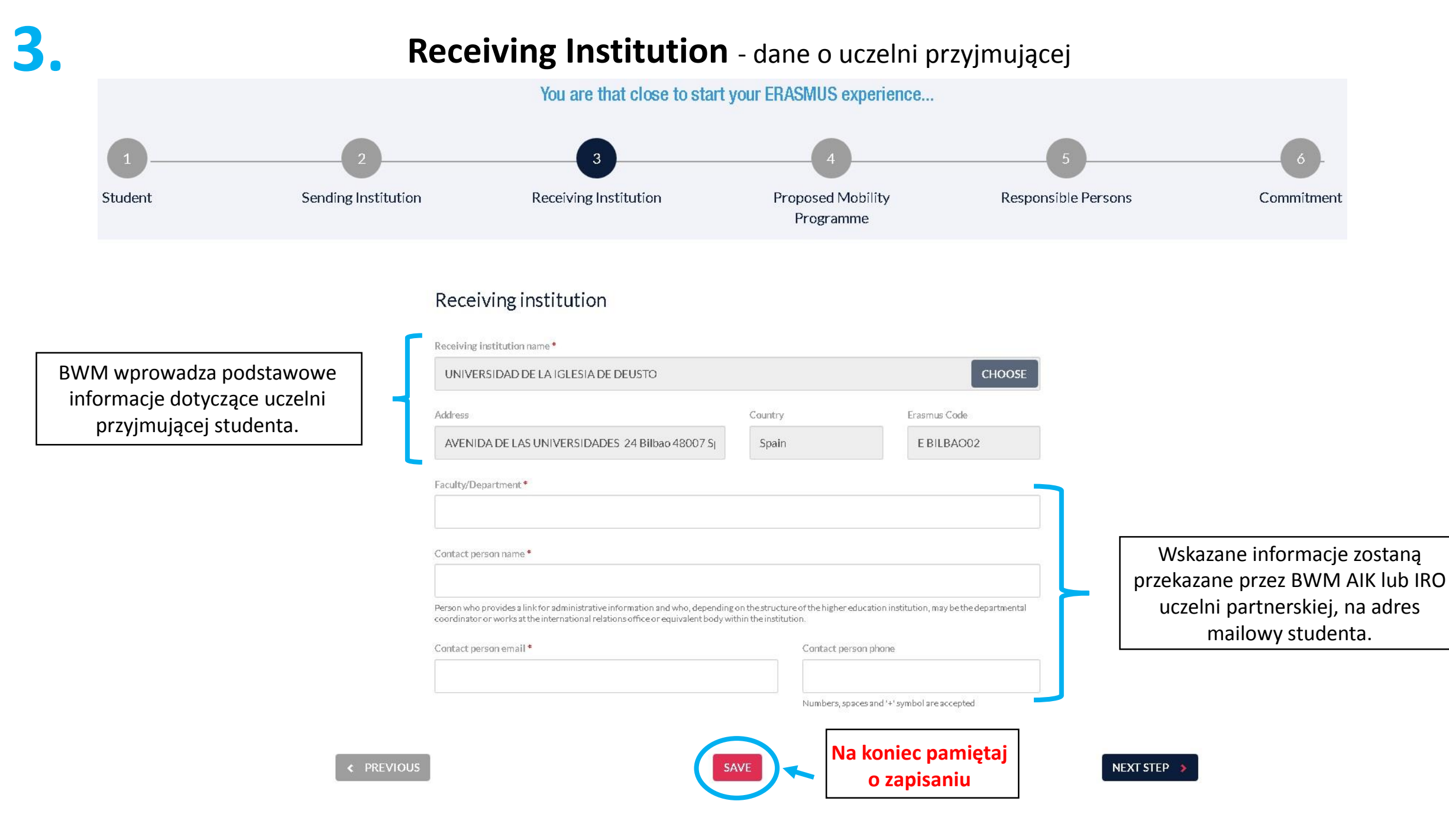

## Proposed Mobility Programme - Learning Agreement

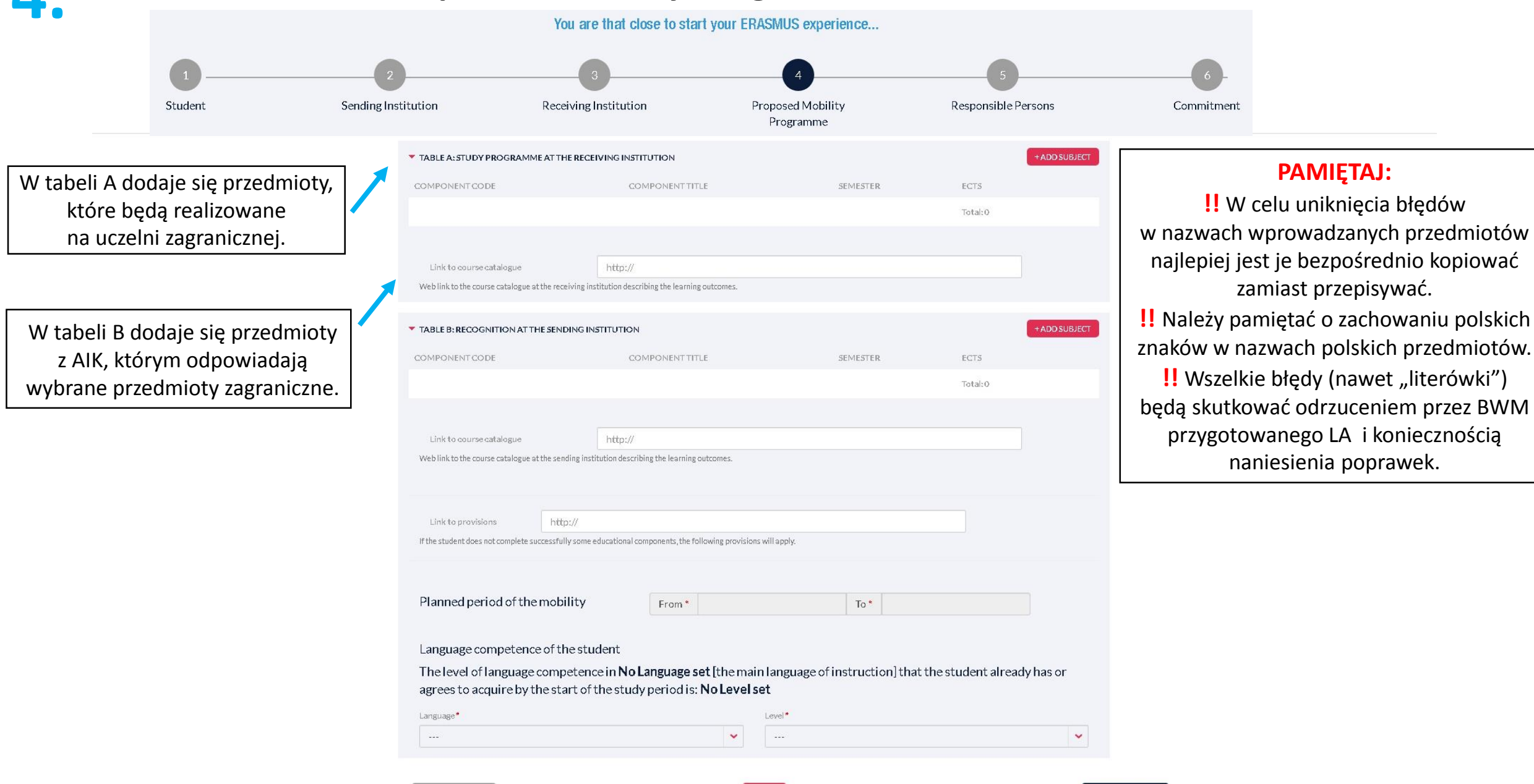

NEXT STEP

#### Tabela A – przedmioty na uczelni przyimującej

| TABLE A: STUDY PROGRAMME AT T                                                                                                    | HE RECEIVING INSTITUTION                                                                                                    |                                                                                                    | + A                                                                                                    | DD SUBJECT                                                                                                    |                                                                                                    |                                                        |
|----------------------------------------------------------------------------------------------------|----------------------------------------------------------------------------------------------------|----------------------------------------------------------------------------------------------------|----------------------------------------------------------------------------------------------------|----------------------------------------------------------------------------------------------------|----------------------------------------------------------------------------------------------------|--------------------------------------------------------|
| COMPONENT CODE                                                                                                    | COMPONENT TITLE                                                                                                    | SEMESTER                                                                                                    | ECTS<br>Total:0                                                                                                    |                                                                                                    | W celu wprowac<br>należy                                                                                             | Jzenia przedmio <sup>.</sup><br>kliknąć:               |
|                                                                                                    |                                                                                                    |                                                                                                    |                                                                                                    |                                                                                                    | "ADD S                                                                                                    | SUBJECT"                                               |
| Link to course catalogue                                                                                                    | http://                                                                                                    |                                                                                                    |                                                                                                    |                                                                                                    |                                                                                                    |                                                        |
| Receiving institution com                                                                                                    | ponent                                                                                                    |                                                                                                    |                                                                                                    |                                                                                                    |                                                                                                    |                                                        |
| An "educational component" is a self-contained                                                                                                    | and formal structured learning experience that features learn                                                                                                    | ning outcomes, credits and forms of assessmen                                                                                                    | t. Examples of educational componen                                                                                                    | ts are: a course,                                                                                                    |                                                                                                    |                                                        |
| module, seminar, laboratory work, practical wo                                                                                                    | rk, preparation/research for a thesis, mobility window or free e                                                                                                    | electives.                                                                                                    |                                                                                                    |                                                                                                    | stępnie otworzy się ok                                                                                               | no: " <b>Receiving ir</b>                              |
| Component code (if any)                                                                                                    |                                                                                                    |                                                                                                    |                                                                                                    |                                                                                                    | <b>component</b> ", któr                                                                                             | e należy wypełn                                        |
|                                                                                                    |                                                                                                    |                                                                                                    |                                                                                                    |                                                                                                    |                                                                                                    |                                                        |
|                                                                                                    |                                                                                                    |                                                                                                    |                                                                                                    |                                                                                                    |                                                                                                    |                                                        |
| Component title at the Receiving institution (as in                                                                                                    | ndicated in the course catalogue)*                                                                                                    |                                                                                                    |                                                                                                    |                                                                                                    |                                                                                                    |                                                        |
| Component title at the Receiving institution (as in                                                                                                    | ndicated in the course catalogue)*                                                                                                    |                                                                                                    |                                                                                                    |                                                                                                    |                                                                                                    |                                                        |
| Component title at the Receiving institution (as in<br>Component title: Detailed, user-friendly and up-to-da                                                                                                    | ndicated in the course catalogue) *                                                                                                    | d be available to students before the mobility per                                                                                                    | od and throughout their studies to enable                                                                                                    | them to make the                                                                                                    |                                                                                                    |                                                        |
| Component title at the Receiving institution (as in<br>Component title: Detailed, user-friendly and up-to-da<br>right choices and use their time most efficiently. The in<br>and the learning resources. The Course Catalogue sho                                                                                                    | ndicated in the course catalogue)*<br>te information on the institution's learning environment that shoul<br>formation concerns, for example, the qualifications offered, the lea<br>uld include the names of people to contact, with information about i                                                                                                    | d be available to students before the mobility peri<br>rning, teaching and assessment procedures, the le<br>how, when and where to contact them.                                             | od and throughout their studies to enable<br>vel of programmes, the individual educat                                                                                          | them to make the<br>onal components                                                                                              |                                                                                                    |                                                        |
| Component title at the Receiving institution (as in<br>Component title: Detailed, user-friendly and up-to-da<br>right choices and use their time most efficiently. The in<br>and the learning resources. The Course Catalogue sho<br>Semester (e.g. autumn/spring; term) •                                                                                                    | ndicated in the course catalogue)*<br>te information on the institution's learning environment that shouk<br>formation concerns, for example, the qualifications offered, the lea<br>uld include the names of people to contact, with information about i                                                                                                    | d be available to students before the mobility per<br>rning, teaching and assessment procedures, the le<br>how, when and where to contact them.                                              | od and throughout their studies to enable<br>vel of programmes, the individual educat                                                                                          | them to make the<br>onal components                                                                                              | oisany przedmiot wido                                                                                                | <br>czny jest w tabe                                   |
| Component title at the Receiving institution (as in<br>Component title: Detailed, user-friendly and up-to-da<br>right choices and use their time most efficiently. The in<br>and the learning resources. The Course Catalogue sho<br>Semester (e.g. autumn/spring; term)*                                                                                                    | ndicated in the course catalogue)*<br>te information on the institution's learning environment that shouk<br>formation concerns, for example, the qualifications offered, the lea<br>uld include the names of people to contact, with information about i                                                                                                    | d be available to students before the mobility peri<br>rning, teaching and assessment procedures, the le<br>how, when and where to contact them.                                             | od and throughout their studies to enable<br>vel of programmes, the individual educat                                                                                          | them to make the<br>ional components                                                                                             | oisany przedmiot wido<br>celu dodania kolejnego                                                                      | czny jest w tabe                                       |
| Component title at the Receiving institution (as in<br>Component title: Detailed, user-friendly and up-to-da<br>right choices and use their time most efficiently. The in<br>and the learning resources. The Course Catalogue sho<br>Semester (e.g. autumn/spring; term)*                                                                                                    | ndicated in the course catalogue)*<br>te information on the institution's learning environment that should<br>formation concerns, for example, the qualifications offered, the lea<br>uld include the names of people to contact, with information about i<br>rded by the Receiving Institution upon successful completion                                                                      | d be available to students before the mobility peri<br>ming, teaching and assessment procedures, the le<br>how, when and where to contact them.                                              | od and throughout their studies to enable<br>vel of programmes, the individual educat                                                                                          | them to make the<br>ional components<br>Zap                                                                                      | pisany przedmiot wido<br>celu dodania kolejnego<br>ponownie kliknać                                                  | czny jest w tabe<br>) przedmiotu na<br>add subject"    |
| Component title at the Receiving institution (as in<br>Component title: Detailed, user-friendly and up-to-da<br>right choices and use their time most efficiently. The in<br>and the learning resources. The Course Catalogue sho<br>Semester (e.g. autumn/spring; term)*<br><br>Number of ECTS credits (or equivalent) to be awa<br>0.0                                                                                                    | ndicated in the course catalogue)*<br>te information on the institution's learning environment that should<br>formation concerns, for example, the qualifications offered, the lea<br>uld include the names of people to contact, with information about i<br>rded by the Receiving Institution upon successful completion                                                                      | d be available to students before the mobility peri<br>rrning, teaching and assessment procedures, the le<br>how, when and where to contact them.<br>n. (Use DOT "," as decimal separators)* | od and throughout their studies to enable<br>vel of programmes, the individual educat                                                                                          | them to make the<br>ional components<br>Zap<br>W                                                                                 | pisany przedmiot wido<br>celu dodania kolejnego<br>ponownie kliknąć "                                                | czny jest w tabel<br>o przedmiotu nal<br>add subject". |
| Component title at the Receiving institution (as in<br>Component title: Detailed, user-friendly and up-to-da<br>right choices and use their time most efficiently. The in<br>and the learning resources. The Course Catalogue sho<br>Semester (e.g. autumn/spring; term)*<br><br>Number of ECTS credits (or equivalent) to be awa<br>0.0<br>In countries where the "ECTS" system is not in place, in<br>system that is used and a web link to an explanation th                                      | te information on the institution's learning environment that should<br>formation concerns, for example, the qualifications offered, the lear<br>uld include the names of people to contact, with information about i<br>reded by the Receiving Institution upon successful completion<br>particular for institutions located in Partner Countries not particip<br>othe system should be added  | d be available to students before the mobility peri<br>rning, teaching and assessment procedures, the le<br>how, when and where to contact them.<br>n. (Use DOT "," as decimal separators)*  | od and throughout their studies to enable<br>vel of programmes, the individual educat<br>eplaced in the relevant tables by the nam                                             | them to make the<br>ional components<br>Zap                                                                                      | pisany przedmiot wido<br>celu dodania kolejnego<br>ponownie kliknąć "                                                | czny jest w tabel<br>> przedmiotu nal<br>add subject". |
| Component title at the Receiving institution (as in<br>Component title: Detailed, user-friendly and up-to-da<br>right choices and use their time most efficiently. The in<br>and the learning resources. The Course Catalogue sho<br>Semester (e.g. autumn/spring; term)*<br><br>Number of ECTS credits (or equivalent) to be awa<br>0.0<br>In countries where the "ECTS" system is not in place, in<br>system that is used, and a web link to an explanation to<br>Link to course website           | te information on the institution's learning environment that should<br>formation concerns, for example, the qualifications offered, the lea<br>uld include the names of people to contact, with information about i<br>rded by the Receiving Institution upon successful completion<br>aparticular for institutions located in Partner Countries not particip<br>othe system should be added.  | d be available to students before the mobility peri<br>iming, teaching and assessment procedures, the le<br>how, when and where to contact them.                                             | od and throughout their studies to enable<br>vel of programmes, the individual educat<br>eplaced in the relevant tables by the nam                                             | them to make the<br>ional components<br>Zap<br>W of<br>e of the equivalent                                                       | oisany przedmiot wido<br>celu dodania kolejnego<br>ponownie kliknąć "                                                | czny jest w tabe<br>o przedmiotu na<br>add subject".   |
| Component title at the Receiving institution (as in<br>Component title: Detailed, user-friendly and up-to-da<br>right choices and use their time most efficiently. The in<br>and the learning resources. The Course Catalogue sho<br>Semester (e.g. autumn/spring; term)*<br><br>Number of ECTS credits (or equivalent) to be awa<br>0.0<br>In countries where the "ECTS" system is not in place, in<br>system that is used, and a web link to an explanation to<br>Link to course website           | te information on the institution's learning environment that should<br>formation concerns, for example, the qualifications offered, the lea<br>uld include the names of people to contact, with information about l<br>rded by the Receiving Institution upon successful completion<br>particular for institutions located in Partner Countries not particip<br>of the system should be added. | d be available to students before the mobility peri<br>rring, teaching and assessment procedures, the le<br>show, when and where to contact them.<br>n. (Use DOT "." as decimal separators)* | od and throughout their studies to enable<br>vel of programmes, the individual educat<br>eplaced in the relevant tables by the nam<br>TABLE A: STUDY PROGRAM                   | them to make the<br>ional components<br>Zap<br>W d<br>e of the equivalent<br>ME AT THE RECEIVING INSTITUTION                     | pisany przedmiot wido<br>celu dodania kolejnego<br>ponownie kliknąć "                                                | czny jest w tabel<br>o przedmiotu nal<br>add subject". |
| Component title at the Receiving institution (as in<br>Component title: Detailed, user-friendly and up-to-da<br>right choices and use their time most efficiently. The in<br>and the learning resources. The Course Catalogue sho<br>Semester (e.g. autumn/spring; term)*<br><br>Number of ECTS credits (or equivalent) to be awa<br>0.0<br>In countries where the "ECTS" system is not in place, in<br>system that is used, and a web link to an explanation to<br>Link to course website           | te information on the institution's learning environment that should<br>formation concerns, for example, the qualifications offered, the lear<br>uld include the names of people to contact, with information about i<br>rided by the Receiving Institution upon successful completion<br>particular for institutions located in Partner Countries not particip<br>the system should be added.  | d be available to students before the mobility peri<br>ming, teaching and assessment procedures, the le<br>how, when and where to contact them.<br>n. (Use DOT "," as decimal separators)*   | od and throughout their studies to enable<br>vel of programmes, the individual educat<br>eplaced in the relevant tables by the nam<br>TABLE A: STUDY PROGRAM<br>COMPONENT CODE | them to make the<br>ional components<br>Zap<br>W of<br>e of the equivalent<br>ME AT THE RECEIVING INSTITUTION<br>COMPONENT TITLE | oisany przedmiot wido<br>celu dodania kolejnego<br>ponownie kliknąć "                                                | czny jest w tabel<br>o przedmiotu nal<br>add subject". |
| Component title at the Receiving institution (as in<br>Component title: Detailed, user-friendly and up-to-da<br>right choices and use their time most efficiently. The in<br>and the learning resources. The Course Catalogue sho<br>Semester (e.g. autumn/spring; term)*<br><br>Number of ECTS credits (or equivalent) to be awa<br>0.0<br>In countries where the "ECTS" system is not in place, in<br>system that is used, and a web link to an explanation to<br>Link to course website           | te information on the institution's learning environment that should<br>formation concerns, for example, the qualifications offered, the lea<br>uld include the names of people to contact, with information about<br>rided by the Receiving Institution upon successful completion<br>aparticular for institutions located in Partner Countries not particip<br>to the system should be added. | d be available to students before the mobility peri<br>rrning, teaching and assessment procedures, the le<br>show, when and where to contact them.                                           | od and throughout their studies to enable<br>vel of programmes, the individual educat<br>eplaced in the relevant tables by the nam<br>TABLE A: STUDY PROGRAM<br>COMPONENT CODE | them to make the<br>ional components<br>Zap<br>W d<br>e of the equivalent<br>ME AT THE RECEIVING INSTITUTION<br>COMPONENT TITLE  | oisany przedmiot widoo<br>celu dodania kolejnego<br>ponownie kliknąć "<br>SEMESTER<br>First semester (Winter/Autumn) | czny jest w tabel<br>o przedmiotu nal<br>add subject". |
| Component title at the Receiving institution (as in<br>Component title: Detailed, user-friendly and up-to-da<br>right choices and use their time most efficiently. The in<br>and the learning resources. The Course Catalogue sho<br>Semester (e.g. autumn/spring; term)*<br><br>Number of ECTS credits (or equivalent) to be awa<br>0.0<br>In countries where the "ECTS" system is not in place, in<br>system that is used, and a web link to an explanation to<br>Link to course website<br>SUBMIT | te information on the institution's learning environment that should<br>formation concerns, for example, the qualifications offered, the lear<br>uld include the names of people to contact, with information about<br>reded by the Receiving Institution upon successful completion<br>particular for institutions located in Partner Countries not particip<br>o the system should be added.  | d be available to students before the mobility peri<br>rning, teaching and assessment procedures, the le<br>how, when and where to contact them.<br>n. (Use DOT "," as decimal separators)*  | od and throughout their studies to enable<br>vel of programmes, the individual educat<br>eplaced in the relevant tables by the nam<br>TABLE A: STUDY PROGRAM<br>COMPONENT CODE | them to make the<br>onal components<br>e of the equivalent<br>ME AT THE RECEIVING INSTITUTION<br>COMPONENT TITLE                 | Disany przedmiot widow<br>celu dodania kolejnego<br>ponownie kliknąć "<br>SEMESTER<br>First semester (Winter/Autumn) | czny jest w tabe<br>o przedmiotu na<br>add subject".   |

#### Sposób dodawania przedmiotów jest taki sam jak dla tabeli A.

#### PAMIĘTAJ:

 <u>wprowadzasz wyłącznie</u> te przedmioty, które mają swoje odpowiedniki na uczelni zagranicznej (tzn. w tabeli A),
 <u>nie wprowadza się przedmiotów, które stanowią różnice programowe</u>. Dla nich należy przygotować Aneks do Porozumienia o Programie Studiów.

| ▼ TABLE B: RECOGNITION A        | TTHE SENDING INSTITUTION                                                        |          |         | + ADD SUBJECT      |
|---------------------------------|---------------------------------------------------------------------------------|----------|---------|--------------------|
| COMPONENT CODE                  | COMPONENT TITLE                                                                 | SEMESTER | ECTS    |                    |
|                                 |                                                                                 |          | Total:0 |                    |
|                                 |                                                                                 |          |         |                    |
| Link to course catalogue        | http://                                                                         |          |         |                    |
| Web link to the course catalog  | e at the sending institution describing the learning outcomes.                  |          |         |                    |
|                                 |                                                                                 |          |         | Należy zostawić te |
|                                 |                                                                                 |          |         | miejsca puste.     |
| Link to provisions              | http://                                                                         |          |         |                    |
| If the student does not complet | e successfully some educational components, the following provisions will apply | t.       |         |                    |
|                                 |                                                                                 |          |         |                    |
|                                 |                                                                                 |          |         |                    |

#### Tabela B – okres mobilności i poziom znajomości języka

|                                              |                                                                   |                       |                  |                     |                 | BV | /M wprowadza orientacyjny  |
|----------------------------------------------|-------------------------------------------------------------------|-----------------------|------------------|---------------------|-----------------|----|----------------------------|
| Planned period of the mobility               | From *                                                            | 09/2020               | To *             | 01/2021             |                 |    | czas mobilności w oparciu  |
|                                              |                                                                   |                       |                  |                     |                 | oi | nformacje przekazane przez |
|                                              |                                                                   |                       |                  |                     |                 |    | uczelnię partnerską.       |
| anguage competence of the student            |                                                                   |                       |                  |                     |                 |    |                            |
|                                              | de l'annue and fut                                                | •                     | c                |                     |                 |    |                            |
| I ne level of language competence in l       | <b>NO Language set (</b> the m<br>sudu period is: <b>No Lov</b> e | iain languagi<br>Loot | e of instruction | ij that the student | already has or  | Г  |                            |
| agrees to acquire by the start of the s      | uuy periours. No Leve                                             | ilset                 |                  |                     |                 |    | Nalezy wybrać główny język |
| Language*                                    |                                                                   | Level*                |                  |                     |                 |    | znajomości.                |
|                                              | ~                                                                 |                       |                  |                     |                 | ~  | ,<br>,                     |
|                                              |                                                                   |                       |                  |                     |                 |    |                            |
|                                              |                                                                   | Przykła               | d                |                     |                 |    |                            |
| Language competence of the student           |                                                                   | •                     |                  |                     |                 |    |                            |
| The level of language competence in <b>E</b> | <b>nglish</b> [the main langu                                     | age of instru         | ction]that the   | student already h   | as or agrees to |    |                            |
| acquire by the start of the study perio      | d is: <b>B2</b>                                                   |                       |                  |                     |                 |    |                            |
| Language*                                    |                                                                   | Level*                |                  |                     |                 |    |                            |
| English                                      | ~                                                                 | B2                    |                  |                     |                 |    |                            |
|                                              |                                                                   |                       |                  |                     |                 |    |                            |
|                                              |                                                                   |                       |                  |                     |                 |    |                            |
|                                              |                                                                   |                       |                  |                     |                 |    |                            |
| < PREVIOUS                                   | SAVE                                                              |                       | la koniec par    | niętaj              | NEXT STEP       |    |                            |
|                                              |                                                                   |                       | o zapisan        | u                   |                 |    |                            |

## **Responsible persons**

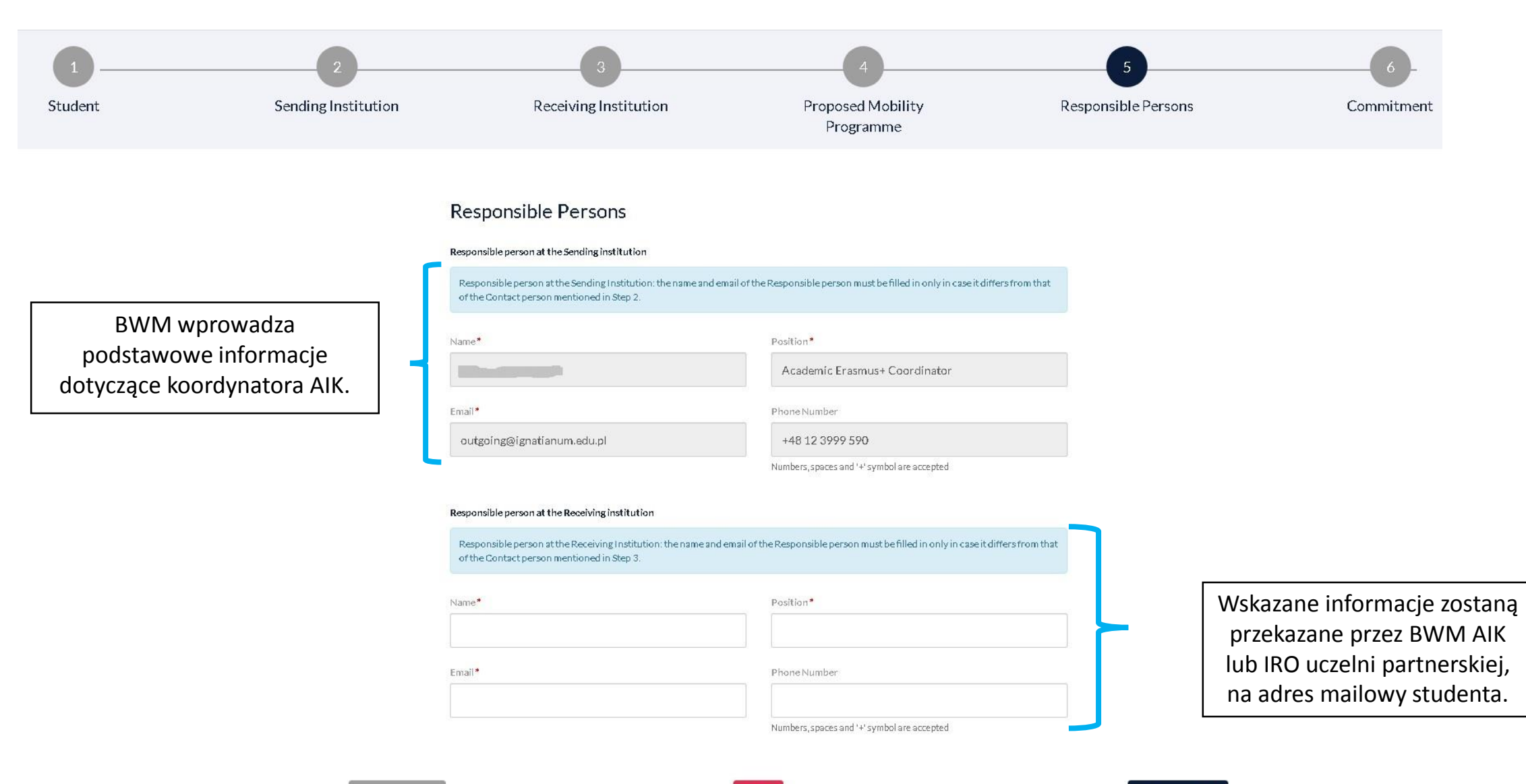

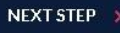

#### Wygenerowanie LA w pdf

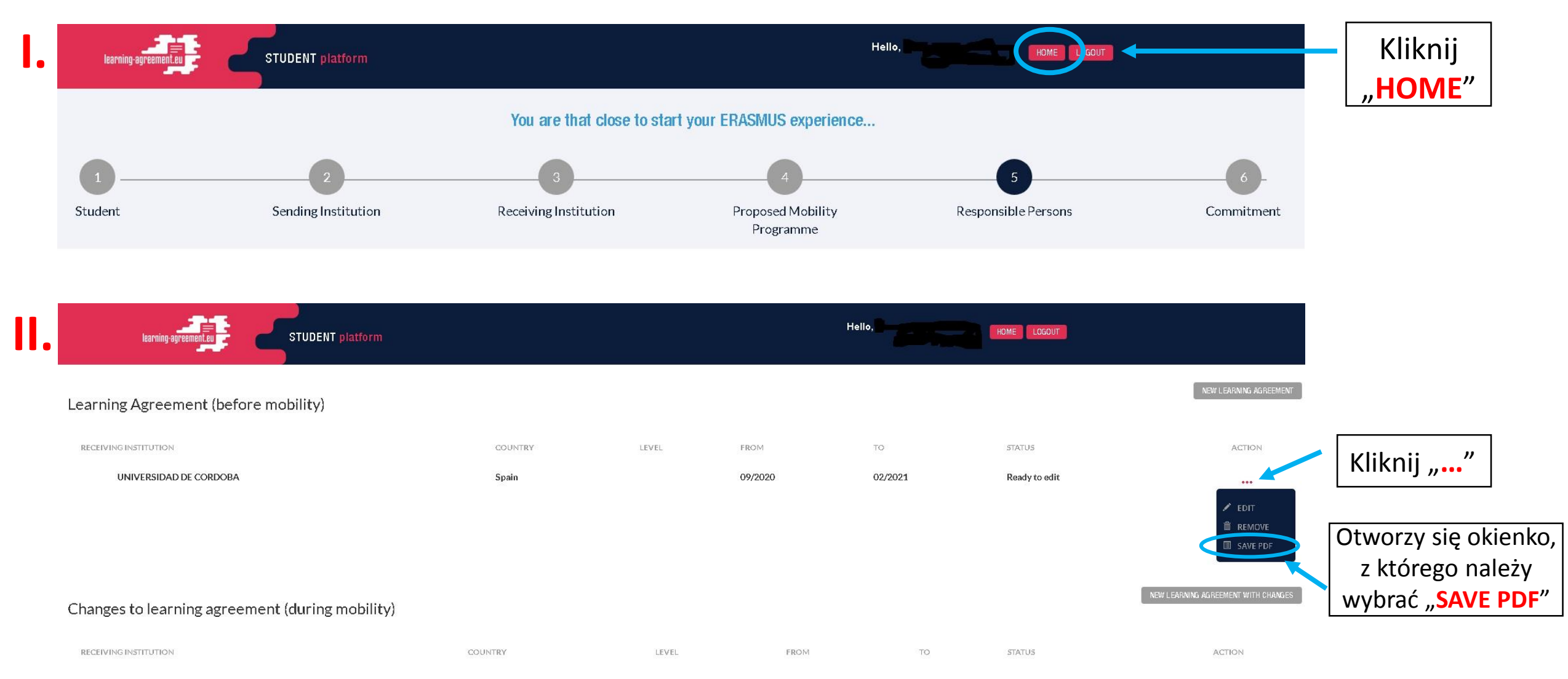

#### Przykład wygenerowanego LA w pdf

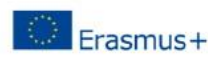

Higher Education Learning Agreement for Studies

Academic Year

phone:

Student id:

| Student                  | Last name(s)                         | First<br>name(s)        | Date of birth                      | Nationality                                                    | Sex<br>[M/F]   | Study cycle                                      | Field of<br>education          |
|--------------------------|--------------------------------------|-------------------------|------------------------------------|----------------------------------------------------------------|----------------|--------------------------------------------------|--------------------------------|
| 6888 833 823 9           |                                      |                         |                                    | Poland                                                         | 100 C          |                                                  | /                              |
| Condina                  | Name                                 | Faculty /<br>Department | Erasmus code<br>(if<br>applicable) | Address                                                        | Country        | Contact perso<br>phone                           | on name ; email;               |
| Institution              | Akademia<br>Ignatianum w<br>Krakowie | Philosophy              | PL KRAKOW19                        | Mikołaja<br>Kopernika 26,<br>Kraków,<br>31-501, Poland         | Poland /<br>PL | Agnieszka Bara<br>outgoing@igna<br>+48 12 3999 5 | an /<br>atianum.edu.pl /<br>90 |
|                          | Name                                 | Faculty /<br>Department | Erasmus code<br>(if<br>applicable) | Address                                                        | Country        | Contact perso<br>phone                           | on name ; email;               |
| Receiving<br>Institution | UNIVERSIDAD DE<br>CORDOBA            |                         | E CORDOBA01                        | AVENIDA DE<br>MEDINA<br>AZAHARA 5,<br>Córdoba,<br>14005, Spain | Spain /<br>ES  |                                                  |                                |

Before the mobility

| Table A<br>Before | Component<br>code (if any) | Component title at the<br>Receiving Institution (as<br>indicated in the course<br>catalogue) | Semester [e.g. autumn /<br>spring; term] | Number of ECTS credits (or<br>equivalent) to be awarded by<br>the Receiving Institution<br>upon successful completion |
|-------------------|----------------------------|----------------------------------------------------------------------------------------------|------------------------------------------|----------------------------------------------------------------------------------------------------|
| the mobility      |                            | xxx                                                                                          | First semester<br>(Winter/Autumn)        | 1                                                                                                    |
|                   |                            |                                                                                              |                                          | Total: 1                                                                                                    |

The level of **language competence in English** that the student already has or agrees to acquire by the start of the study period is: B2

| Table B                | omponent<br>de (if any) | Sending Institution (as<br>indicated in the course<br>catalogue) | Semester [e.g. autumn /<br>spring; term] | equivalent) to be<br>recognised by the Sendin<br>Institution |
|------------------------|-------------------------|------------------------------------------------------------------|------------------------------------------|--------------------------------------------------------------|
| Before<br>the mobility |                         |                                                                  |                                          | 0                                                            |
| the mobility           |                         | ууу                                                              | First semester<br>(Winter/Autumn)        | 1                                                            |
|                        |                         |                                                                  |                                          | Total: 1                                                     |

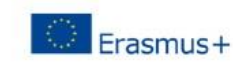

Higher Education Learning Agreement for Studies Academic Year

#### Commitment

By signing this document, the student, the Sending Institution and the Receiving Institution confirm that they approve the Learning Agreement and that they will comply with all the arrangements agreed by all parties. Sending and Receiving Institutions undertake to apply all the principles of the Erasmus Charter for Higher Education relating to mobility for studies (or the principles agreed in the Inter-Institutional Agreement for institutions located in Partner Countries). The Sending Institution and the student should also commit to what is set out in the Erasmus+ grant agreement. The Receiving Institution confirms that the educational components listed in Table A are in line with its course catalogue and should be available to the student. The Sending Institution commits to recognise all the credits gained at the Receiving Institution for the successfully completed educational components and to count them towards the student's degree as described in Table B. Any exceptions to this rule are documented in an annex of this Learning Agreement and agreed by all parties. The student and the Receiving Institution will communicate to the Sending Institution any problems or changes regarding the study programme, responsible persons and/or study period.

| Commitment                                            | Name | Email                                           | Position                            | Date | Signature |
|-------------------------------------------------------|------|-------------------------------------------------|-------------------------------------|------|-----------|
| Student                                               | 3    | 14 <sup>14</sup>                                | Student                             |      |           |
| Commitment                                            | Name | Email / Phone                                   | Position                            | Date | Signature |
| Responsible person<br>at the Sending<br>Institution   |      | outgoing@ignatianum.edu.pl /<br>+48 12 3999 590 | Academic<br>Erasmus+<br>Coordinator |      |           |
| Responsible person<br>at the Receiving<br>Institution |      | 1 -                                             |                                     |      |           |

#### Przygotowane LA należy przesłać do BWM AIK w celu sprawdzenia na adres: outgoing@ignatianum.edu.pl

phone:

Student id:

Następnie należy czekać na odpowiedź. Jeśli:

**a)** LA zostało przygotowane poprawnie  $\rightarrow$  student może podpisać dokument (Pkt. 6. Commitment)

b) LA wymaga poprawek → student poprawia błędy → ponowne generowanie
 LA w pdf i wysłanie do BWM → brak błędów → student może podpisać
 dokument (Pkt. 6 Commitment)

## 6.

#### Commitment - podpisywanie LA przez studenta

#### WAŻNE: LA może zostać podpisane <u>wyłącznie</u> po otrzymaniu zgody od BWM AIK

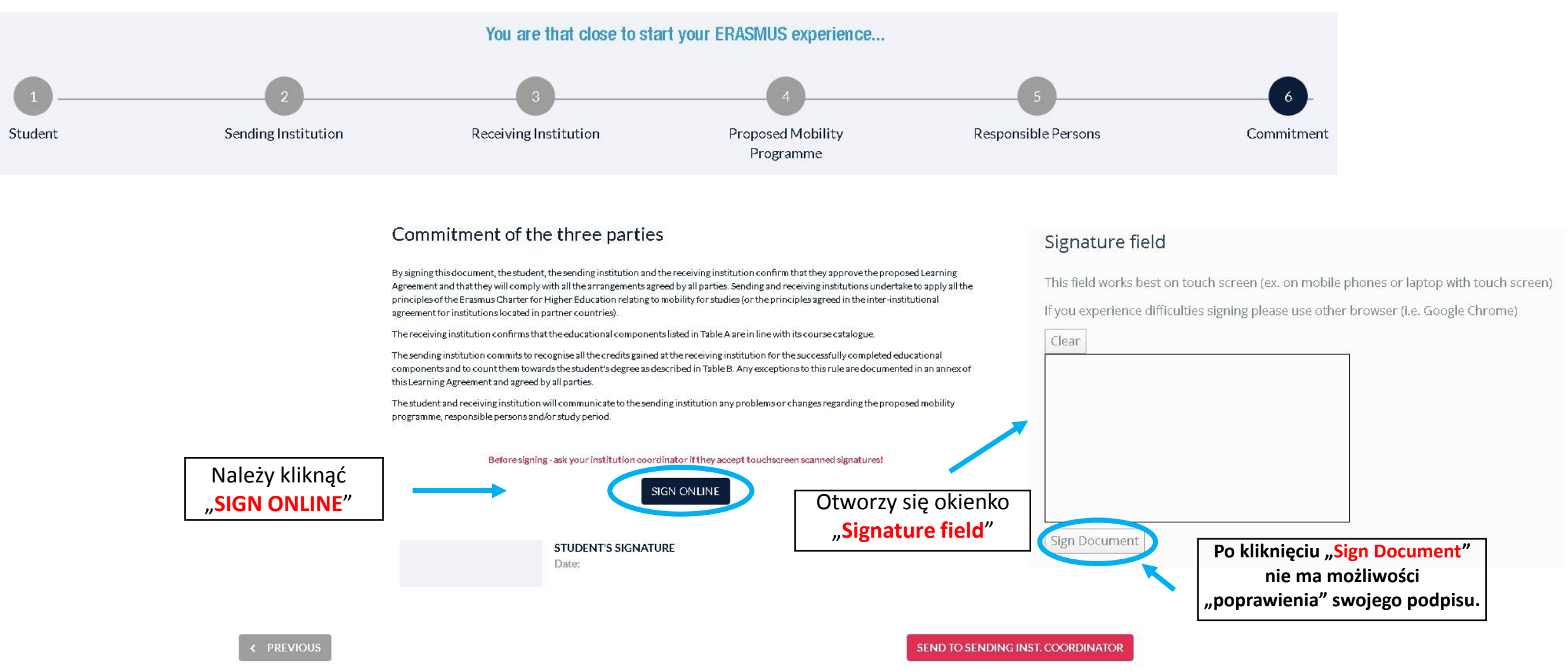

#### **Commitment** - podpisywanie LA przez studenta c.d.

#### Commitment of the three parties

By signing this document, the student, the sending institution and the receiving institution confirm that they approve the proposed Learning Agreement and that they will comply with all the arrangements agreed by all parties. Sending and receiving institutions undertake to apply all the principles of the Erasmus Charter for Higher Education relating to mobility for studies (or the principles agreed in the inter-institutional agreement for institutions located in partner countries).

The receiving institution confirms that the educational components listed in Table A are in line with its course catalogue.

The sending institution commits to recognise all the credits gained at the receiving institution for the successfully completed educational components and to count them towards the student's degree as described in Table B. Any exceptions to this rule are documented in an annex of this Learning Agreement and agreed by all parties.

The student and receiving institution will communicate to the sending institution any problems or changes regarding the proposed mobility programme, responsible persons and/or study period.

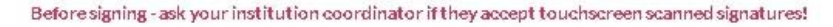

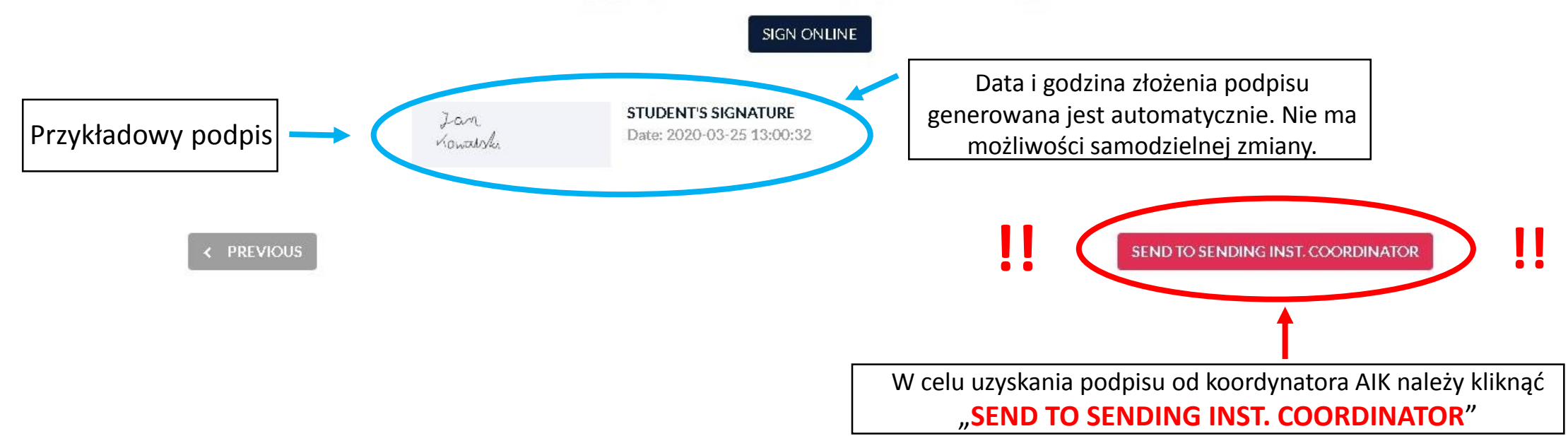

#### **Commitment** - podpisywanie LA przez koordynatora AIK

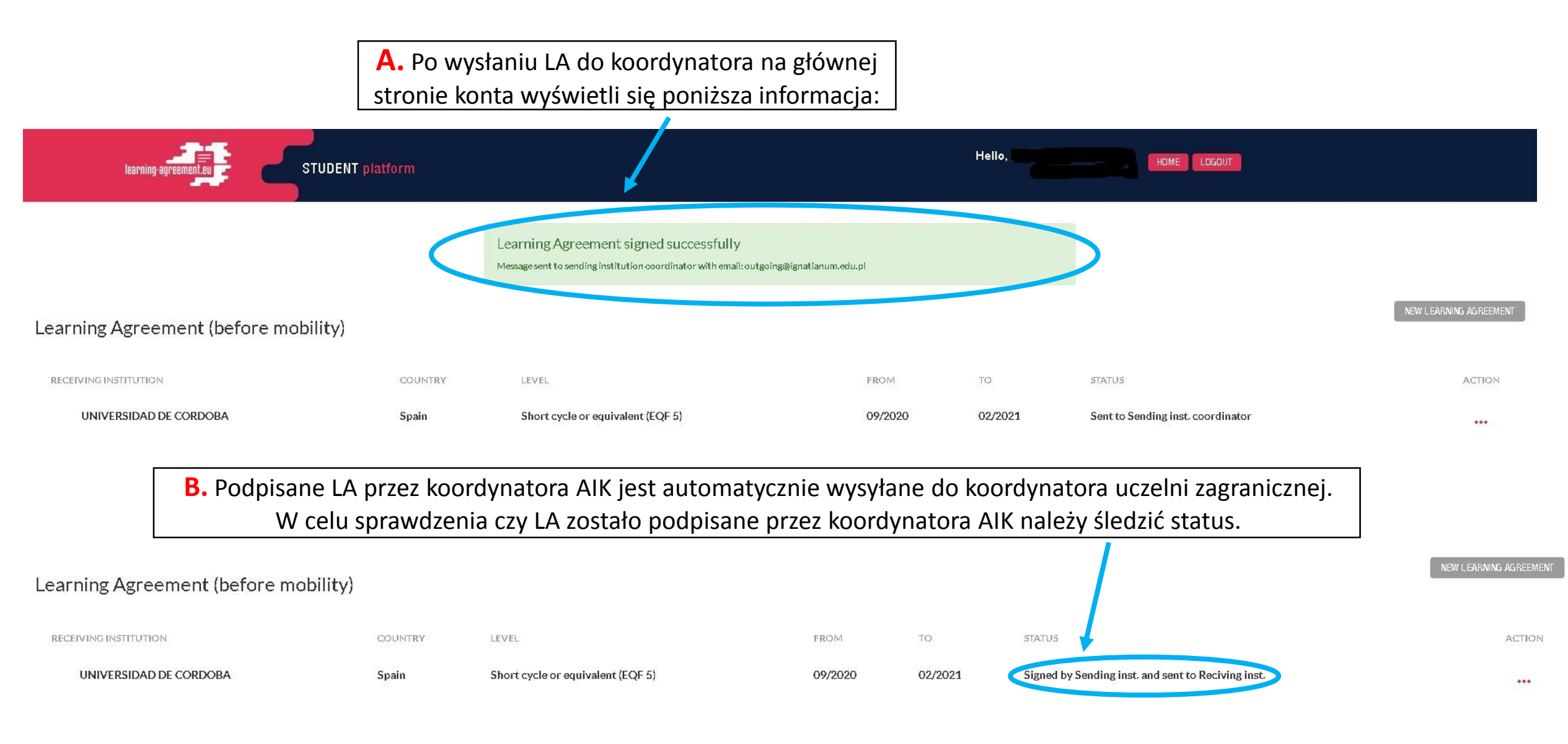

Może zdarzyć się, że LA które zostało wysłane do uczelni zagranicznej zostanie odrzucone przez tamtejszego koordynatora. W takiej sytuacji na podany przez studenta adres e-mail przyjdzie wiadomość o poniższej treści.

#### Dear student,

#### adres mailowy

We inform you that zagranicznego koordynatora is not ready to sign your Learning Agreement yet. Please see their comments below and we hope it will provide the needed support to finalise your Learning Agreement and have an enriching mobility experience.

#### W tym miejscu będą wpisane uwagi od koordynatora, które należy nanieść do LA

#### Update your learning agreement

Please click on the button to access your Online Learning Agreement and edit it accordingly. Afterwards you need to sign it again and wait for the approval of your sending and receiving higher education institutions.

Should you still need more information regarding the finalisation of your OLA, please contact the respective higher education institutions.

Please do not respond to this automatically generated email.

Best regards, Online Learning Agreement team

If you can't click on the button, please use the following link: https://www.learning-agreement.eu/student/home/login.php W celu naniesienia poprawek należy kliknąć "Update your learning agreement"

Po wprowadzeniu zmian, student podpisuje jeszcze raz LA i wysyła je do BWM, gdzie ponownie zostanie podpisane przez koordynatora AIK. Następnie LA jest automatycznie wysyłane do zagranicznego koordynatora. WAŻNE: Wszelkie zmiany należy wprowadzić od razu.

#### **Commitment** - podpisywanie LA przez koordynatora uczelni przyjmującej

Po podpisaniu LA przez koordynatora zagranicznego na adres e-mail studenta przyjdzie wiadomość o poniższej treści.

#### Dear student,

Your Learning Agreement has been approved by both, the sending and the receiving institutions. Login to the <u>Online Learning Agreement</u> platform to view and download the signed LA.

Best regards, Online Learning Agreement team

#### Zmianie ulegnie również status

| learning-agreement.eu         | STUDENT platform |                                   |   |             | Hello,              | HOME LOGOUT    |                        |
|-------------------------------|------------------|-----------------------------------|---|-------------|---------------------|----------------|------------------------|
| Learning Agreement (before mo | obility)         |                                   |   |             |                     |                | NEW LEARNING AGREEMENT |
| RECEIVING INSTITUTION         | COUNTRY          | LEVEL                             | F | ROM TO      | STATUS              |                | ACTION                 |
| SVEUCILISTE U RIJECI          | Croatia          | Short cycle or equivalent (EQF 5) | 1 | 0/2020 02/2 | 2021 Signed by both | n coordinators | •••                    |

LA podpisane przez wszystkie trzy strony (student, uczelnia wysyłająca, uczelnia przyjmująca) należy pobrać, wydrukować i dołączyć do teczki z dokumentami mobilnościowymi.

# **LEARNING AGREEMENT** – during the mobility

Wszystkie zmiany wprowadzone do LA przez którąkolwiek ze stron wymagają przygotowania drugiej części formularza Learning Agreement for studies, zwanej During the mobility w ciągu 1 miesiąca od rozpoczęcia semestru w zagranicznej uczelni przyjmującej.

W celu wprowadzenia zmian dla LA należy zalogować się na swoje konto na platformie: <u>https://www.learning-agreement.eu/student/home/login.php</u>

## 1.

#### LA during mobility – wprowadzanie zmian

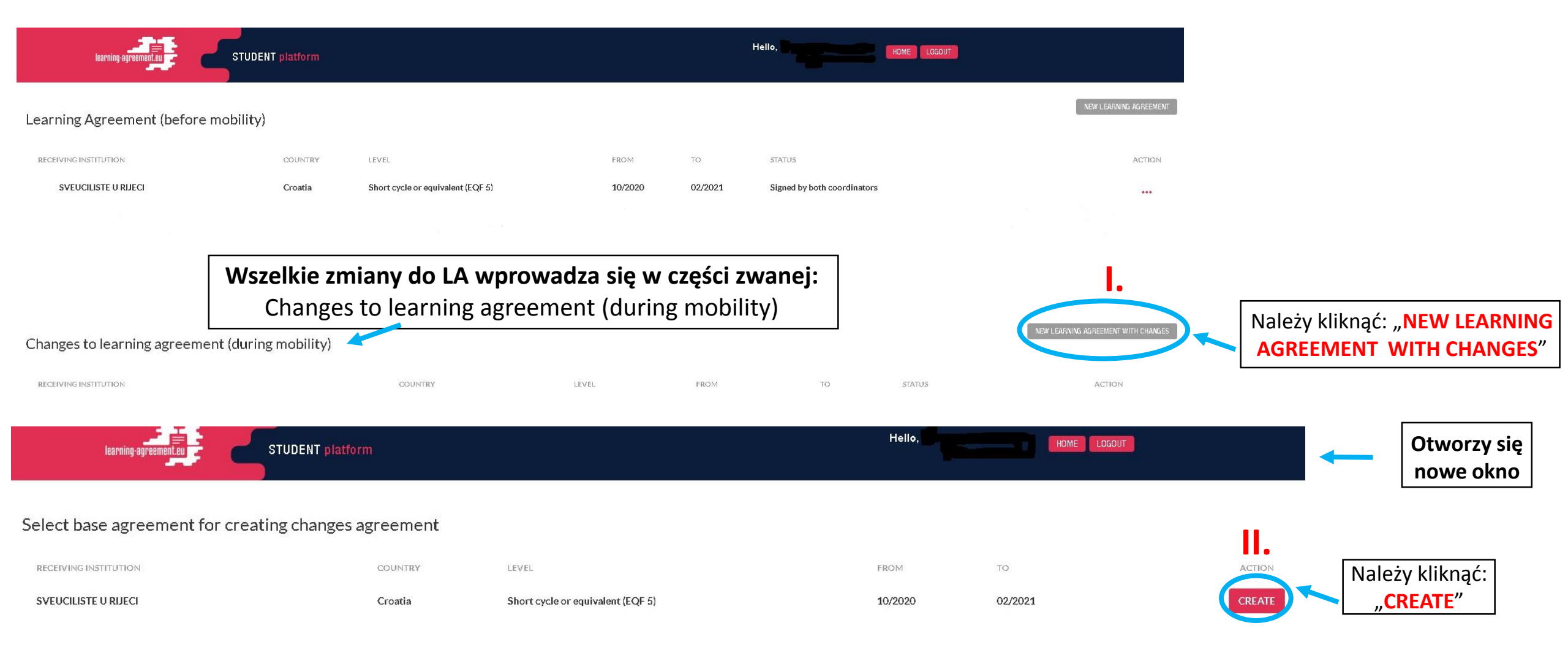

2.

## **LA during the mobility** – wprowadzanie zmian c.d.

| Learning Agreement Changes   Changes in Mobility   mg the Mobility   Na changes to About Changes   Changes to About Changes   Changes to About Ch                                                                                                    |                                                                                                    |                                                   | Receiving institution component                                                                                                    |
|----------------------------------------------------------------------------------------------------|----------------------------------------------------------------------------------------------------|---------------------------------------------------|----------------------------------------------------------------------------------------------------|
|                                                                                                    | Learning Agreer                                                                                                    | nent Changes                                      | An 'educational component' is a self-contained and formal structured learning experience that features learning outcomes, credits and forms of assessment. Examples of educational components are: a course, module, seminar, laboratory work, practical work, preparation/fesearch for a thesis, mobility window or free electives.                                                                                                    |
|                                                                                                    |                                                                                                    |                                                   | Component code (if any)                                                                                                    |
|                                                                                                    |                                                                                                    |                                                   |                                                                                                    |
|                                                                                                    | 1                                                                                                    | 2                                                 | Component title at the Receiving institution (as indicated in the course catalogue)*                                                                                                    |
| A Langes in Mobility   Programme    A component source would from Looning Agreement you would as base for Charges Agreement. A source would from Looning Agreement you would as base for Charges Agreement. A source would from Looning Agreement you would as                                                                                                    |                                                                                                    |                                                   |                                                                                                    |
|                                                                                                    | Changes in Mobility                                                                                                    | Commitment                                        | Component title: Detailed, user-freendry and up-to-date information on the institution is earning environment that should be available to students before the mobility period and throughout their students been the normality their students before the mobility period and throughout their students between the learning tendent title are assessment proceedures, the leave of programmes, the individual educational components and the learning tendent. The Course Catalogue should include the names of people to contact, with information about how, when and where to contact them. |
|                                                                                                    | Programme                                                                                                    |                                                   | Semester (e.g. autumn/spring:term)*                                                                                                    |
|                                                                                                    |                                                                                                    |                                                   |                                                                                                    |
| ng the Mobility                                                                                                    |                                                                                                    |                                                   | Number of ECTS credits (or equivalent) to be awarded by the Receiving Institution upon successful completion. (Use DOT "* as decimal separators)*                                                                                                    |
| ALCHANGESTO TABLE A- DURING THE MOBILITY   ALCHANGESTO TABLE A- DURING THE MOBILITY A CONSIDERATION CONCHANCE ECTS Components above this notice are pulled from Learning Agreement you selected as base for Changes Agreement Components above this notice are pulled from Learning Agreement you selected as base for Changes Agreement Components above this notice are pulled from Learning Agreement you selected as base for Changes Agreement Components above this notice are pulled from Learning Agreement you selected as base for Changes Agreement Components above this notice are pulled from Learning Agreement you selected as base for Changes Agreement Components above this notice are pulled from Learning Agreement you selected as base for Changes Agreement Components above this notice are pulled from Learning Agreement you selected as base for Changes Agreement Components above this notice are pulled from Learning Agreement you selected as base for Changes Agreement Components above this notice are pulled from Learning Agreement you selected as base for Changes Agreement Lab. Be należy wyprowadzić zmiany jeśli zmiany wytowadzone wy table. A należy wybrace pow do usuni you selected as base for Changes Agreement Lab. Be należy wyprowadzić zmiany jeśli zmiany wytowadzone wy table. A należy wybrace pow do usuni you selected as base for Changes Agreement Lab. Be należy wyprowadzić zmiany jeśli zmiany wytowadzone wytowadzone wytowadzone wytowadzone wytowadzone wytowadzone wytowadzone w table. A mależy wybrace pow do usuni you selected as base for Changes Agreement Lab. Be należy wyprowadzić zmiany wytowadzone w table. A mależy wytowadzone w table. A mależy wybrace pow do usuni you selected as base for Changes Agreement Lab. Be należy wyprowadzić zmiany wytowadzone w table. A mależy wytowadzone w table. A mależy wybrace w table. A mależy wybrace w table. A mależy wybrace w table. A male                                                                                                   | and the set of the left states of the set of the set of |                                                   | 0.0                                                                                                    |
| NAL CHANGESTO TABLE A - DURING THE MOBILITY   TTLE ISDELETED ISADDED REASON FOR CHANGE ECTS Components above this notice are pulled from Learning Agreement you solected as base for Changes Agreement! AL CHANGESTO TABLE B - DURING THE MOBILITY (IF APPLICABLE) AL CHANGESTO TABLE B - DURING THE MOBILITY (IF APPLICABLE) AL CHANGESTO TABLE                                                                                                    | ng the Mobility                                                                                                    |                                                   | In countries where the "ECTS" system is not in place, in particular for institutions located in Partner Countries not participating in the Bologna process, "ECTS" needs to be replaced in the relevant tables by the name of the equivalent system that is used, and a web link to an explanation to the system should be added.                                                                                                    |
| VALCHANGESTO TABLE A - DURING THE MOBILITY   (Int is sobel to is addeed as base for Changes Agreement. (Int is sobel to is addeed as base for Changes Agreement. (Int is sobel to is addeed as base for Changes Agreement. (Int is sobel to is addeed as base for Changes Agreement. (Int is sobel to is addeed as base for Changes Agreement. (Int is sobel to is addeed as base for Changes Agreement. (Int is sobel to is addeed as base for Changes Agreement. (Int is sobel to is addeed as base for Changes Agreement. (Int is sobel to is addeed as base for Changes Agreement. (Int is sobel to is addeed as base for Changes Agreement. (Int is sobel to is addeed as base for Changes Agreement. (Int is sobel to is addeed as base for Changes Agreement. (Int is sobel to is addeed as base for Changes Agreement. (Int is addeed as base for Changes Agreement. (Int is addeed to is addeed as base for Changes Agreement. (Int is addeed to is addeed as base for Changes Agreement. (Int is addeed to is addeed as base for Changes Agreement. (Int is addeed to is addeed to is addeed to is addeed as base for changes Agreement. (Int is addeed to is addeed to it is addeed to it is addeed to it i                                                                                                    |                                                                                                    |                                                   | Reason for adding a component *                                                                                                    |
| ITTE ISADDED REASON FOR CHANGE ECTS   Outpointents above this notice are pulled from Learning Agreement you selected as base for Changes Agreement!   VALCHANGESTO TABLE B - DURING THE MOBILITY (JF APPLICABLE) VALCHANGESTO TABLE B - DURING THE MOBILITY (JF APPLICABLE) VALCHANGESTO TABLE B - DURING THE MOB                                                                                                    | NAL CHANGES TO TABLE A - DURING THE MOBILITY                                                                                                    | A +ADD SUBJECT                                    | ••• •• •• •• •• •• •• •• •• •• •• •• ••                                                                                                    |
| ITTLE ISADELTE </td <td></td> <td></td> <td>Substituting a deleted component<br/>Extending the mobility period</td>                                                                                                    |                                                                                                    |                                                   | Substituting a deleted component<br>Extending the mobility period                                                                                                    |
| I I   Components above this notice are pulled from Learning Agreement you selected as base for Changes Agreement! Components above this notice are pulled from Learning Agreement you selected as base for Changes Agreement! Components above this notice are pulled from Learning Agreement you selected as base for Changes Agreement! Components above this notice are pulled from Learning Agreement you selected as base for Changes Agreement! Components above this notice are pulled from Learning Agreement you selected as base for Changes Agreement! Table B. Du REASON FOR CHANGE ECTS Components above this notice are pulled from Learning Agreement you selected as base for Changes Agreement! Table B. Du Reason For Changes Agreement! Table B. Du Reason For Change Agreement! Table B. Du Reason For Change Agreement! Table B. Du Reason For Change Agreement! Table B. Du Reason For Change Agreement! Table B. Du Reason For Change Agreement! Table B. Du Reason For Change Agreement! Table B. Du Reason For Change Agreement! Table B. Du Reason For Change Agreement! Table B. Du Reason For Change Agreement! Table B. Du Reason For Change Agreement! Table B. Du Reason For Change Agreement! Table B. Du Reason For Change Agreement! Table                                                                                                    | TILE IS DELETED IS ADDED REASON FOR                                                                                                    | CHANGE ECTS D.                                    | Other (please specify)                                                                                                    |
| Components above this notice are pulled from Learning Agreement you selected as base for Changes Agreement   ALCHANGESTO TABLE B -DURING THE MOBILITY (IF APPLICABLE) Components above this notice are pulled from Learning Agreement you selected as base for Changes Agreement Loss Declared in a declared in the control of the control of t | -                                                                                                    | 1 set as deleted unset                            |                                                                                                    |
| Components above this notice are pulled from Learning Agreement you selected as base for Changes Agreements   VALCHANGEST TO TABLE B - DURING THE MOBILITY (IF APPLICABLE)     *AOO SUBJECT   TITE IS DELETED IS ADDED REASON FOR CHANGE ECTS     *Components above this notice are pulled from Learning Agreement you selected as base for Changes Agreements   Components above this notice are pulled from Learning Agreement you selected as base for Changes Agreements   *Aoo SUBJECT   The isoperation of the course catalogue than previously specified in the course catalogue than previously specified in the course catalogue than previously specified on the course catalogue than previously specified on the course catalogue than previously specified on the course catalogue than previously specified in the course catalogue than previously specified on the course catalogue than previously specified in the course catalogue than previously specified on the course catalogue than previous specified on the course cata                                                                                           |                                                                                                    |                                                   | SUBMIT                                                                                                    |
| VALCHANGESTO TABLE B - DURING THE MOBILITY (IF APPLICABLE)     VALCHANGESTO TABLE B - DURING THE MOBILITY (IF APPLICABLE)     *ADDSUBJECT     TITLE        Is ADDED <th>Components above this notice are pulled from Learning Agree</th> <th>ement you selected as base for Changes Agreement!</th> <th></th>                                                                                                    | Components above this notice are pulled from Learning Agree                                                                                                    | ement you selected as base for Changes Agreement! |                                                                                                    |
| NALCHANGESTO TABLE B - DURING THE MOBILITY (IF APPLICABLE)   TTLE   IS DELETED   IS ADDED   REASON FOR CHANGE   ECTS   I set as deleted unset Components above this notice are pulled from Learning Agreement you selected as base for Changes Agreement! Alleży wprowadzić zmiany jeśli zmiany wprowadzone w tabl. A                                                                                                    |                                                                                                    |                                                   | D. W celu usunięcia przedmiotu z LA należy kliknąć "set as deleted"                                                                                                    |
| NALCHANGESTO TABLE B - DURING THE MOBILITY (IF APPLICABLE)<br>TITLE IS DELETED IS ADDED REASON FOR CHANGE ECTS<br>1 set as deleted unset<br>Components a above this notice are pulled from Learning Agreement you selected as base for Changes Agreement!<br>tab. B należy wprowadzić zmiany jeśli zmiany wprowadzone w tabl. A                                                                                                    |                                                                                                    |                                                   | Peceiving institution component                                                                                                    |
| NAL CHANGES TO TABLE B - DURING THE MOBILITY (IF APPLICABLE)     ITTLE   Is AD DED Is AD DED REASON FOR CHANGE ECTS Is set as deleted In set as deleted In set as deleted<                                                                                                    |                                                                                                    |                                                   |                                                                                                    |
| NALCHANGESTO TABLE B - DURING THE MOBILITY (IF APPLICABLE)     ITTLE   IS ADDED     IS ADDED        IS ADDED                                                                      <                                                                                                    |                                                                                                    |                                                   | xeason or weeking a component.                                                                                                    |
| TITLE IS ADDED IS ADDED REASON FOR CHANGE ECTS   Previously selected educational component is not available at the Receiving Institution Component is not available at the Receiving Institution Component is not available at the Receiving Insti                       | NAL CHANGES TO TABLE B - DURING THE MOBILITY (IF APPL                                                                                                    | ICABLE) + ADD SUBJECT                             |                                                                                                    |
| Implete is belefeld   Is belefeld Is abbed Reason FOR CHANGE Ects Należy wybrać powó Usunięcia przedmioti SUBMIT CANCEL I belefeld Należy wybrać powó I belefeld I belefeld </td <td></td> <td></td> <td>Previously selected educational component is not available at the Receiving Institution<br/>Component is in a different language than previously specified in the course catalogue</td>                                                                                                    |                                                                                                    |                                                   | Previously selected educational component is not available at the Receiving Institution<br>Component is in a different language than previously specified in the course catalogue                                                                                                    |
| 1       set as deleted       unset         Components above this notice are pulled from Learning Agreement you selected as base for Changes Agreement!       SUBMIT       CANCEL         tab. B należy wprowadzić zmiany jeśli zmiany wprowadzone w tabl. A       Pamiętaj o zapisaniu wprowadzonych zmian "SUBMIT"                                                                                                    | TILE IS DELETED IS ADDED REASON FOR C                                                                                                    | IHANGE EC15                                       | Timetable conflict Należy wybrać powó                                                                                                    |
| Components above this notice are pulled from Learning Agreement you selected as base for Changes Agreement!<br>tab. B należy wprowadzić zmiany jeśli zmiany wprowadzone w tabl. A                                                                                                    |                                                                                                    | 1 set as deleted unset                            | usunięcia przedmiotu                                                                                                    |
| Components above this notice are pulled from Learning Agreement you selected as base for Changes Agreement!<br>tab. B należy wprowadzić zmiany jeśli zmiany wprowadzone w tabl. A                                                                                                    |                                                                                                    |                                                   | SUBMIT                                                                                                    |
| tab. B należy wprowadzić zmiany jeśli zmiany wprowadzone w tabl. A                                                                                                    | Components above this notice are pulled from Learning Agree                                                                                                    | ement you selected as base for Changes Agreement! |                                                                                                    |
| tab. B należy wprowadzić zmiany jeśli zmiany wprowadzone w tabl. A                                                                                                    | •••                                                                                                    |                                                   | Pamietai o zanisaniu wnrowadzonych zmian SURMIT"                                                                                                    |
| tab. B nalezy wprowadzic zmiany jesli zmiany wprowadzone w tabi. A                                                                                                    |                                                                                                    |                                                   |                                                                                                    |
|                                                                                                    | cab. B nalezy wprowadzić zmiany je                                                                                                    | sii zmiany wprowadzone w tabl. A                  |                                                                                                    |

#### LA during – przykład wprowadzonych zmian

![](_page_24_Figure_1.jpeg)

#### During the Mobility

| ODE   | TITLE  | IS<br>DELETED | IS<br>ADDED | REASON FOR                         | CHANGE                                                   | ECTS           | 5            |         |
|-------|--------|---------------|-------------|------------------------------------|----------------------------------------------------------|----------------|--------------|---------|
|       | wwww   | х             | ÷           | Previously sele<br>the Receiving I | cted educational component is not availabl<br>nstitution | leat 1         | set as delet | ed ur   |
|       | c      | omponentsa    | abovethisn  | otice are pulled f                 | rom Learning Agreement you selected as ba                | ase for Change | s Agreement! |         |
|       | ьрр    | 8             | x           | Substituting a                     | deleted component                                        | 1              | edit         | de      |
| EXCEF | TIONAL | CHANGEST      | O TABLE B   | - DURING THE M                     | IOBILITY (IF APPLICABLE)                                 |                |              | ADD SUB |
|       | TITLE  | IS DEL        | ETED        | ISADDED                            | REASON FOR CHANGE EC                                     | TS             |              |         |
| ODE   |        |               |             |                                    |                                                          |                |              |         |

#### Na dole strony widoczne są dane osób kontaktowanych i koordynatorów

#### Contact Data

#### The Sending Institution

- Contact person name: Agnieszka Baran
- Contact person e-mail / phone: outgoing@ignatianum.edu.pl /

#### The Receiving Institution

- Contact person name:
- Contact person e-mail / phone:

#### **Responsible Persons**

Responsible person at the Sending institution:

- Name:
- Position: Academic Erasmus+ Coordinator
- Phone Number:
- Email: outgoing@ignatianum.edu.pl

Responsible person at the Receiving institution:

- Name:
- Position:
- Phone Number:
- Email:

W celu zatwierdzenia zmian należy kliknąć:

![](_page_25_Picture_22.jpeg)

![](_page_26_Picture_0.jpeg)

#### Commitment

W przypadku LA during nie ma możliwości wygenerowania dokumentu w pdf przed podpisaniem go. W związku z tym **bardzo ważne jest wprowadzenie wszystkich zmian bardzo starannie**. W razie wątpliwości należy kontaktować się z BWM i koordynatorem. W przypadku błędów dokument zostanie w pierwszej kolejności odrzucony przez BWM AIK.

![](_page_26_Figure_3.jpeg)

SEND TO HOME INST. COORDINATOR

## LA podpisane przez koordynatorów obu uczelni (AIK i zagranicznej)

W przypadku braku błędów w LA during koordynator AIK podpisuje dokument, który automatycznie wysyłany jest do koordynatora uczelni zagranicznej.

Po podpisaniu LA przez koordynatora zagranicznego na adres e-mail studenta przyjdzie wiadomość o poniższej treści.

#### Dear student,

Your Learning Agreement has been approved by both, the sending and the receiving institutions. Login to the <u>Online Learning Agreement</u> platform to view and download the signed LA.

Best regards, Online Learning Agreement team

![](_page_27_Figure_6.jpeg)

## 5.

LA during podpisane przez wszystkie trzy strony (student, uczelnia wysyłająca, uczelnia przyjmująca) należy pobrać, wydrukować i dołączyć do teczki z dokumentami mobilnościowymi.